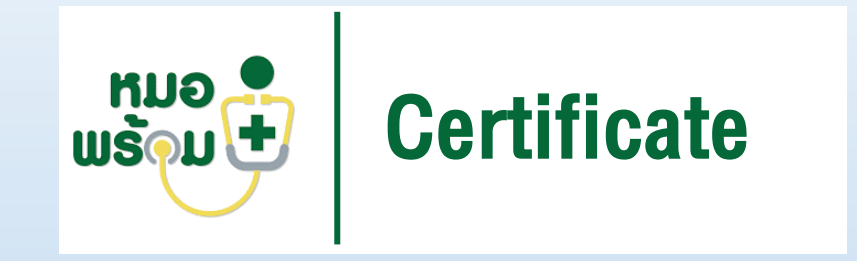

## หมอพร้อม Certificate

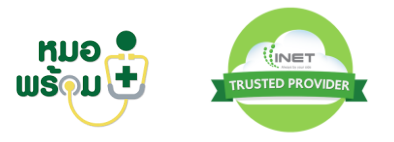

### Architecture Overview

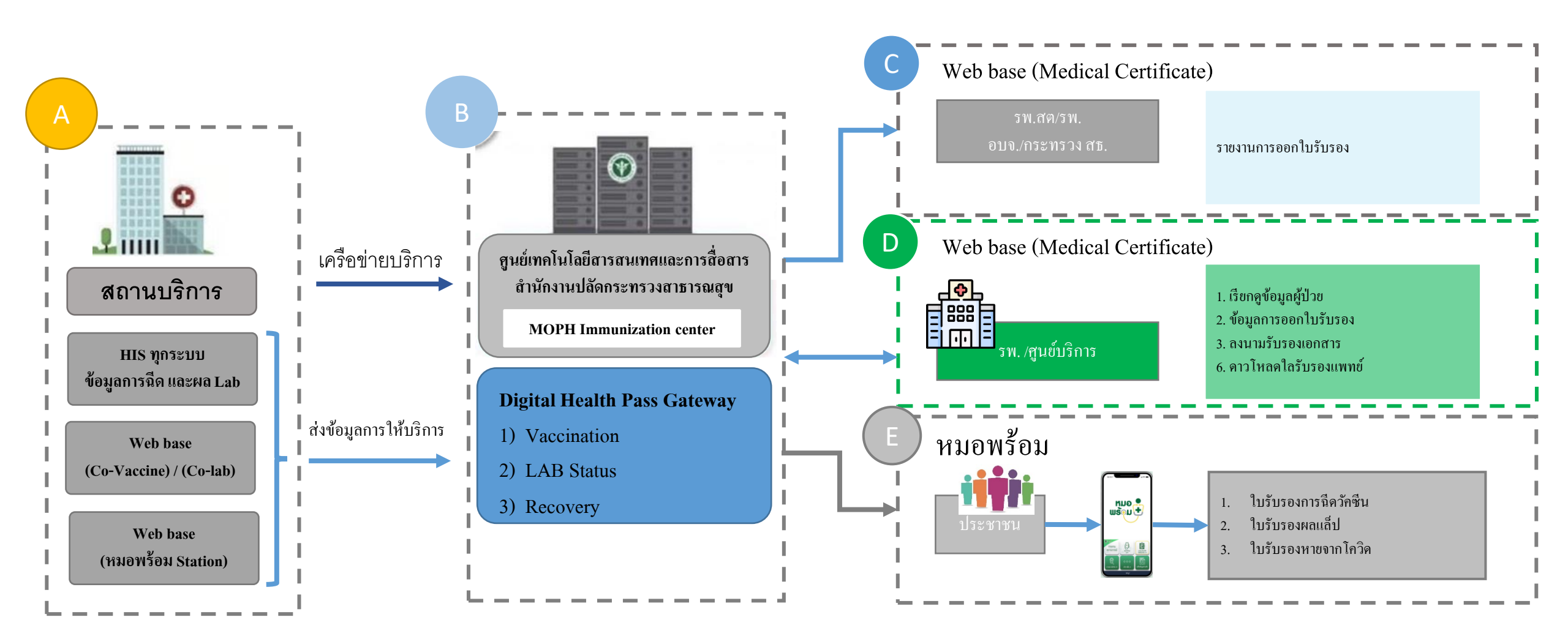

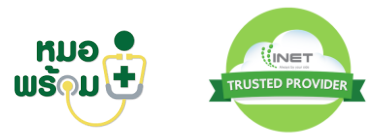

### แบบฟอร์มใบรับรองแพทย์ดิจิตอล

### ใบรับรองการฉีดวัคซีน

| (F             | Lenars                  | เอกสารรับรองการได้รับวัดขึ้นโควิต 19 ของประเทศไทย<br>THAILAND NATIONAL CERTIFICATE OF COVID-19 VACCIANTION |                            |                 |         |  |  |  |  |  |  |
|----------------|-------------------------|----------------------------------------------------------------------------------------------------|----------------------------|-----------------|---------|--|--|--|--|--|--|
| อ - นามสกุล    | นาสาวอาวิด์             | นาสาวอาวิณีศรีตรวัน                                                                                        |                            |                 |         |  |  |  |  |  |  |
| ame - Last nam | Ms. Thanke              | Ms. Tharinee Sritawan                                                                                      |                            |                 |         |  |  |  |  |  |  |
| Re Constantino | พญิง                    | เลขบัตรประชาชน                                                                                             | 1102365471253              |                 | A256321 |  |  |  |  |  |  |
| ex             | Female                  | ID Card Number                                                                                             | 1102365471253              | Passport Number | A256321 |  |  |  |  |  |  |
| oti            | 1768 ถนน เพชรบุรีคัดใหม | แขวงบายเขปี เขคหัวเขวางกรุงต                                                                               | พมพามคร 10310              |                 |         |  |  |  |  |  |  |
| ddress         | 1768 Thai Summit Tower  | , IT Floor, New Petchaburi Rd, Bar                                                                         | igkapi, Huaykhwang, Bangko | ok 10310        |         |  |  |  |  |  |  |

โปรดมันแสกรรับรองการได้รับรักซึ่มป้องในโรดได้รับ59 ของประเทศไทย เพื่อใช้แตดงว่าท่านได้รับการลีดวัดขึ้นป้องในโรดไกรัด 19 แล้ว โดยแสกรรับรองนี้แตล์อเมืองเมือชี้ของแจ้าหน้าที่ผู้ออกไปรับรอง และระบุสถามที่ให้บริการวัดซิมสามกฎขนาน้อรหว่างประเทศ

Please keep this card, which includes medical information about the vaccines you have received. Whose signature follows. Has on the date indicated been vaccinated or received prophylaxis against: (name of disease or condition) COVID-19 vaccine in accordance with the International Health Regulations.

|                          | <u> </u>                                                      | ข้อมูลกา                                | รได้รับวัดขึ้น (Vaccination              | n History)                  | 1 1                                         |                    |
|--------------------------|---------------------------------------------------------------|-----------------------------------------|------------------------------------------|-----------------------------|---------------------------------------------|--------------------|
| เริ่มที่<br>(Dose)       | รับที่ได้รับรัคซัม<br>(วัน/เดียน/ปี)<br>(Date of vacciantion) | ชื่อการค้าวัคชัม<br>(Name of Vaccine)   | ชื่อบริษัทผู้ผลิตวัดขับ<br>(Manufacture) | รุ่นการผลิต<br>(Lot Number) | หน่วยบริการจัดวัดขึ้น<br>(Place of service) | หมายเหตุ<br>(Note) |
| เริ่มที่ 1<br>(1st Dose) | 25/2/2564                                                     | Covid-19 Astrazeneca                    | Astrazeneca License                      | A556684123                  | ໂຮຍເບາບາລສມີທິດາ                            |                    |
| เชิมที่ 2<br>(2nd Dose)  | 30/3/2564                                                     | Covid-19 Astrazeneca                    | Astrazeneca License                      | C566888555                  | โรงทยาบาลสมัติเวข                           |                    |
| ลงบามชื่อเจ้า            | หน้าที่ผู้ออกใบรับรอง (S                                      | <i>Thoman</i><br>นางสาว ธาริณี ศรีตะวัน |                                          |                             |                                             |                    |
| หมายเหตุ : Q             | R Code ใช้เพื่อครวจสอ                                         |                                         | ผู้อำนวยการโรงพยาบาลอิ<br>ประเทศไทย      | นเทอร์เน็ต                  |                                             |                    |

#### ใบรับรองผลตรวจหาเชื้อ ใบรับรองผลตรวจปริมาณภูมิคุ้มกัน 盟 盟 หนังมีขวับรองผอดรวจหาเชื้อ Covid-19 โรงพยาบาล รักษาดี โรงพยาบาล รักษาดี วันที่ 1 ดุลาคม 2564 วันที่ 1 ตอาคม 2564 ข้าหเข้า แหหย่หญิง อุ่นใจ ปออคภัยคื ร้านเร้า แหนย์หญิง อ่นใจ ปออกภัยคื ใบอนุญาติประกอบวิชาชีพเวชกรรมเลขที่ ...... ใบอนุญาติประกอบวิชาชีพเวชกรรมเลขที่ ...... สถานที่ประกอบวิชาเวชกรรม โรงสอาบาล รักษาดี สถานที่ประกอบวิชาเวชกรรม โรงสอาบาล รักษาดี เบ อนนอาวมาก คำบอมะชามสิง อำเภอเมือง จังหวัดนี้ เหนอ ได้ทำการครวงนาย (ชื่อ-สกล) นายทำดี สงวิต ขอวับรองว่า นาย (ชื่อ-สกุล) นายทำดี สุจริด แลขบัตรประจำตัวประชาชน/เลขที่หนังสือเดินทาง 1234567890123 อายุ 60 ปี สัญชาติ ไทย เลขบัตรประจำตัวประชาชน∧เลขที่หนังสือเดินทาง 1234567890123 อายุ 60 ปี สัญชาติ ไทย ณ โรงพยาบาล รักษาดี เมื่อวันที่ 1 ตลาคม 2564 เป็นผู้ป่วยใต้แจ้สแต่ดิดเชื้อโควิต-19 และเข้ารับการรักษา ณ โรยชยาบาย รักษาดี เมื่อวันที่ 1 ตุลาคม 2564 ความเพิ่นและการรับรองแพทย์ ดวามส์นี่นและการรับรองแพทย์ ข้อบ่งขึ้นการตรวจทาเชื้อไวรัส SARS-CoV-2 ด้วยวิธี RT-PCR เพื่อใช้ในการเดินทาง ปฏิบัติงาน หรือประกอบอาชีพ สิ่งส่งครวจ สารคัดหลังจากหลังโพรงหมูกและคล สะการตรวจ ไม่พบสารพันธกรรมของเชื้อไวรัส SARS-CoV-2 วันที่ : 1 ตุลาคม 2564 เวลา: 12:13 .....อีงวันที่ และสามารถใช้ชีวิตได้ตามปกติ ตั้นแต่วันที่ ...... and a (แสทย์หญิง ยุ่นใจ ปอยคภัยคิ) (แททอ์หญิง อุ่นใจ ปออคภัอคิ) แพทย์ผู้ครวจ แพทธ์ผู้ครวจ

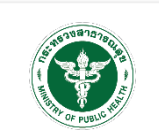

ใบรับรองการหายจากโควิด

| 02 | Ō |
|----|---|
| 鯼  | õ |

วันที่ 1 ตุลาคม 2564

หนังมีขวับรองครวจหาแอนดิบอลีคอเชื้อโควิล 19

เบาล รักษาต

จ้าหเจ้า แทบยัวญิง อุ่นใจ ปอยองโอที ใบอนุญาติประกอบวิชารชิพรชกรรรเลจที่ accos สถามที่ประกอบวิชารชิกรรร โรศสราษาอ รักษาที

ณ ขนบชาวมาก ค้างขมงขามสูง ข้างกอมือง จัดกัดนี้ 2000 ได้ทักการความกอ (ชื่อ-ฮกุล) นาอทำดี สูงวิด

และที่สาประจำสับประจำสับประจำสับได้ใดเส้นหาง 1234567890123 ตายุ 60 ปี ตั้ญจาติ ไหย ณ โรงสะบาบาล วักษาดี เมื่อวันที่ 1 ตุลาคม 2564

ความเพิ่นและการรับรองแพทย์

 ข้อบังชี้ในการตรวจทาบริมาณและดับแต่ดีต่อเชื้อได้กิด-19 (Covid19 Antabody Level Test) ประเภท iqG เพื่อใช้ในการเดินทาง ปฏิบัติงาน หรือประกอบอาชีพ

- 2. สิ่งส่งครวจ เลือด
- ผลการตรวจ มีภูมิคุ้มกับต่อเชื้อโควิต-19 (Positive) วันที่ : 1 ตุลาคม 2564 เวลา: 12:13

ดร์ชื่อ ...... (แทรเช่หญิง อุ่นใจ ปออหภัยคิ) แทรเช่นู้ควาจ

### กระบวนการออกใบรับรองวัคซีน และรับรองผลแล็ป

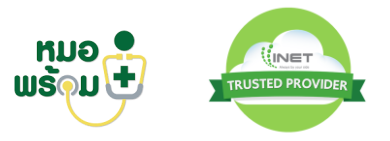

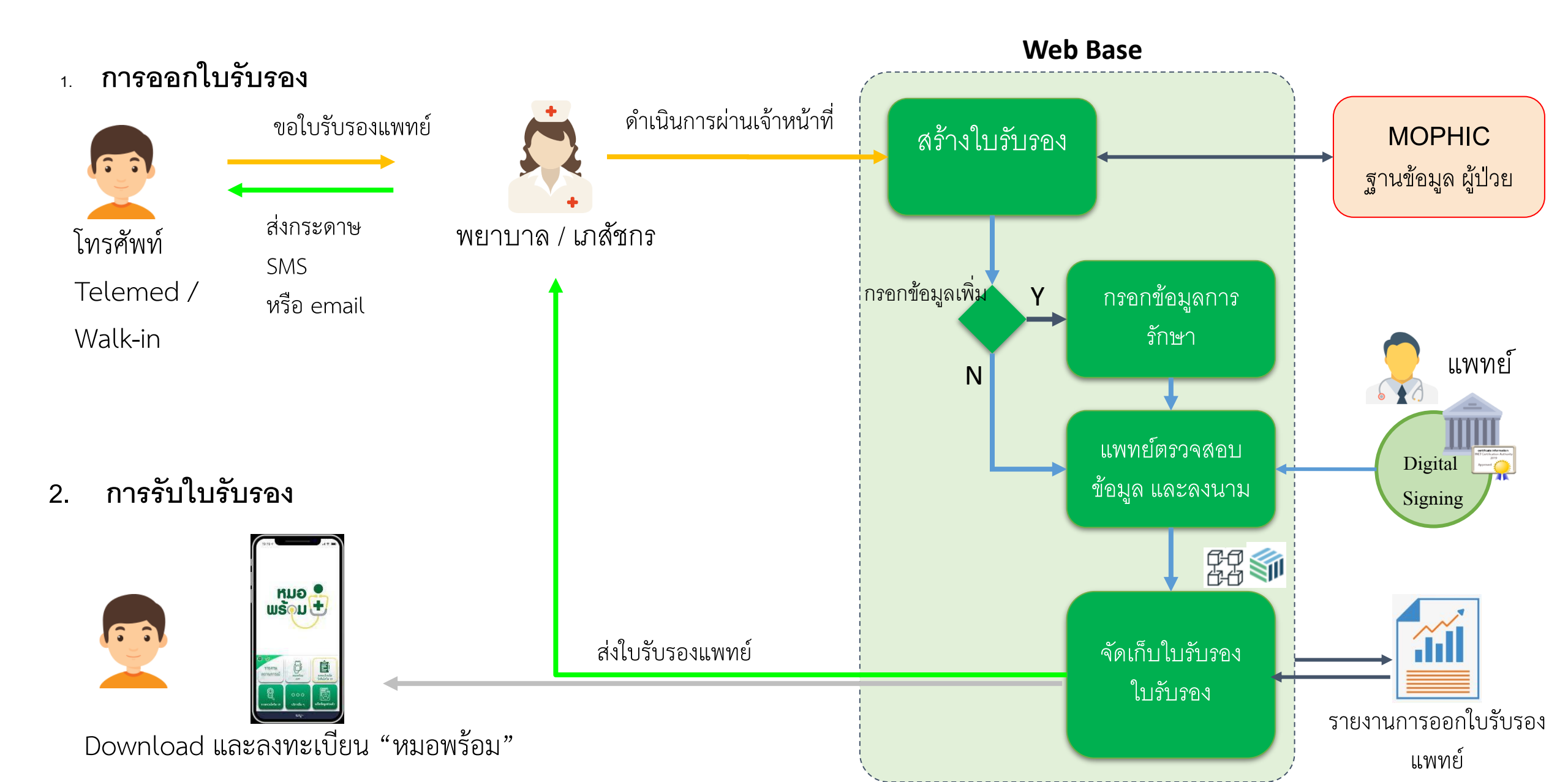

### ตัวอย่าง ใบรับรองแพทย์อิเล็กทรอนิกส์

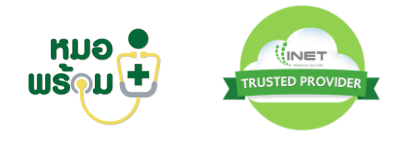

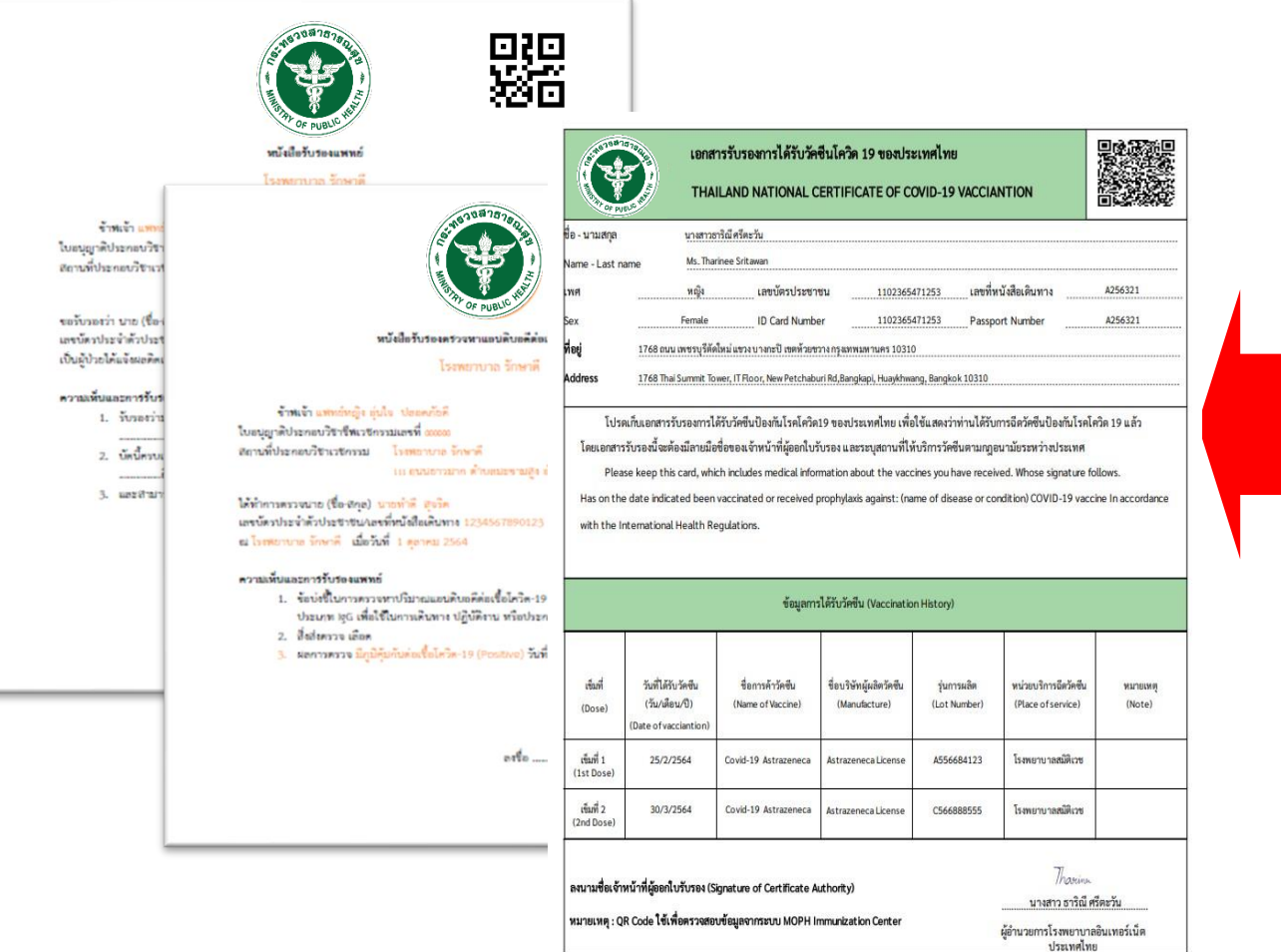

หมอพร้อม (User Interface)

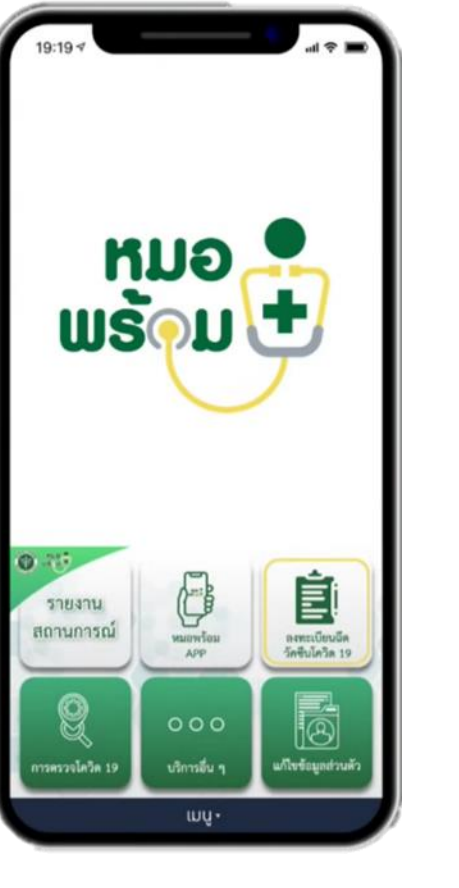

| ใบรับรองการรับวัคซีน                                                                                                    |                                                                 |  |  |  |  |
|----------------------------------------------------------------------------------------------------|-----------------------------------------------------------------|--|--|--|--|
| Vaccination                                                                                                    | Certificate                                                     |  |  |  |  |
| VALID/<br>Biockchain                                                                                                    | ATED<br>Certified                                               |  |  |  |  |
| ชื่อ - นามสกุล                                                                                                    | นางสาวธาริณี ศรีตะวัน                                           |  |  |  |  |
| Vaccine<br>Med. product                                                                                                   | covid-19 astrazeneca<br>astrazeneca license                     |  |  |  |  |
| DOSE เข็มพี่ 1 (1ct doso)                                                                                                 |                                                                 |  |  |  |  |
| Vaccination Date                                                                                                    | 25/2/2564                                                       |  |  |  |  |
|                                                                                                    |                                                                 |  |  |  |  |
| Lot Number                                                                                                    | a556684123                                                      |  |  |  |  |
| Lot Number<br>DOSE เข็มที่ 2 (2nd dose)                                                                                   | a556684123                                                      |  |  |  |  |
| Lot Number<br>DOSE เข็มที่ 2 (2nd dose)<br>Vaccination Date                                                               | a556684123<br>30/3/2564                                         |  |  |  |  |
| Lot Number<br>DOSE เข็มที่ 2 (2nd dose)<br>Vaccination Date<br>Lot Number                                                 | a556684123<br>30/3/2564<br>c566888555                           |  |  |  |  |
| Lot Number<br>DOSE เข <b>็มที่ 2 (2nd dose)</b><br>Vaccination Date<br>Lot Number<br>ลงนามชื่อเจ้าหน้าที่ผู้ออกใบรับรอง : | a556684123<br>30/3/2564<br>c566888555<br>นางสาว ธาวิณี ศรีตะวัน |  |  |  |  |

### Digital form (View on Mobile)

ขมธอ 24-2563

ขมธอ 23-2563

PDF File (Download)

## ใบรับรองอิเล็กทรอนิกส์ และลายเซ็นดิจิตอล

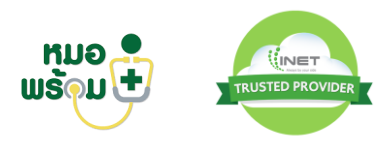

#### 📃 Certificate $\times$ General Details Certification Path Show: <All> $\sim$ Field Value ~ Subject อรรถกร วิริยานภาพ, TH 💽 Certificate 5a677250896... General Details Certification Path a1ff88b12378... Certification path licy:Policy Ide... Thailand National Root Certification Authority - G1 - 🔄 INET CA - G1 ion Point: Distr... 🕞 อรรถกร วิริยานุภา h Access: Acc Certificate General Details Certification Path Certificate Information 0 This certificate is intended for the following purpose(s): Ensures software came from software publisher Protects software from alteration after publication · Protects e-mail messages Proves your identity to a remote computer Allows data on disk to be encrypted Ensures the identity of a remote computer Copy to File... \* Refer to the certification authority's statement for details. Issued to: อรรถกร วิริยานุภาพ Issued by: INET CA - G1 OK Valid from 5/3/2019 to 5/3/2020 OK Install Certificate... Issuer Statement OK

ตัวอย่างใบรับรองอิเล็กทรอนิกส์ (Certificate)

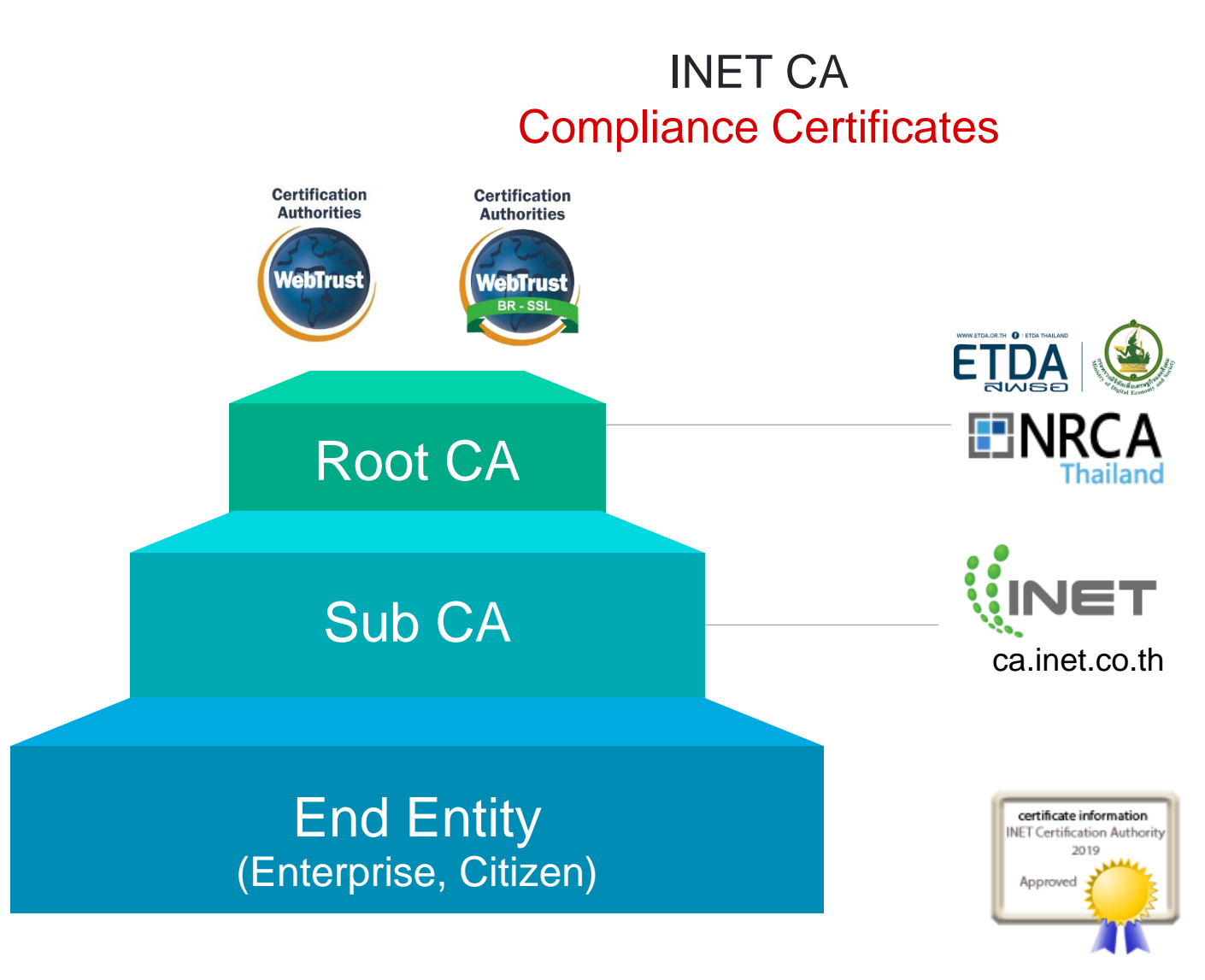

## การตรวจสอบหนังสือรับรองแพทย์รูปแบบไฟล์อิเล็กทรอนิกส์

| 9                              | Certified by กระทรวงสาธารณสุข <ciraya5937@geekale.com> (Minist</ciraya5937@geekale.com>                                                                                                    | try of Public Health                                                                                  | , certifica                                                                           | ate issued by INET                                              | CA Test - G1. Sig                                                     | ned and all signatu            | res are valid.                                                  |                                                                         | Signatur                                                                                                    | ure Pane                                                                                                    | หนังสือรับรองการฉีดวัคซีน<br>และผลการตรวจโควิค-19 |
|--------------------------------|----------------------------------------------------------------------------------------------------|----------------------------------------------------------------------------------------------------|---------------------------------------------------------------------------------------|-----------------------------------------------------------------|-----------------------------------------------------------------------|--------------------------------|-----------------------------------------------------------------|-------------------------------------------------------------------------|----------------------------------------------------------------------------------------------------|----------------------------------------------------------------------------------------------------|---------------------------------------------------|
| ()<br>()<br>()                 | Sionatures<br>ตรวจสอบจากโปรแกรม Acrobat<br>2<br>Certified by กระทรวงเขาธารณฐะ «ciraya5937@get.<br>No changes are allowed                                                                                                    | نام (۲)<br>۲۰ (۲)<br>۲۰ (۲)                                                                           | อกสารร้<br>THAIL/                                                                     | รับรองการได้รับ<br>AND NATION/                                  | เว้คซืมป้องกันโ<br>AL CERTIFICA                                       | รคโควิด 19 ของ<br>TE OF COVID- | ประเทศไทย<br>19 VACCINA                                         |                                                                         |                                                                                                    |                                                                                                    | (COVID-19 Vaccine and Test Result Certificate     |
|                                | Valid certified document:<br>Document has not been modified since it was or<br>Signer's identity is valid<br>The signature includes an embedded timestamp<br>Signature is LTV enabled<br>Signature Details<br>Last Checked: 2021.05.02 16:54:53 +07'00' | Name Last name                                                                                        |                                                                                       |                                                                 |                                                                       |                                | ตรวจสอบที่คุณลักษณะของไฟล์หนังสือรับรอง                         |                                                                         |                                                                                                    |                                                                                                    |                                                   |
| Field: 1622627578562 on page 1 | Please keep th<br>vaccinated against<br>ชื่อมูลการได้วัน<br>วัตษิน<br>(Vaccination<br>History)                                                                                                    | is card, whi<br>COVID-19.<br>เพิ่มที่<br>(Dose)<br>เพิ่มที่ 1<br>(1" dose)<br>เพิ่มที่ 2<br>(2" dose) | ch includes medical inf<br>วันฟิลิรับวัดพิม<br>(วันหลักมาปี)<br>(Date of Vaccination) | ormation about the vac<br>รัดการศึกรัพพื้น<br>(Name of Vaccine) | cines you have received.<br>ร้อบใหล่งผู้แสด รัดเงิน<br>(Manufacturer) | Whose name follows             | Has on the date indicat<br>wites/imfla/is/iu<br>Place of Souce) | ed been<br>sarassa<br>(Note)                                            | Version           Signature algor           Subject           Issuer           Serial number           2.5.4.97=16099000327422           serialNumber=643322445           cn=บายแพทย์สูงชัย พงษัวริยะ           ou=กลุ่มงานศัลยศาสตร์           title=แพทย์สู่เชี่ยวชาญต้านศัลย           o=กระทรวงสาธารณะสุข           c=TH | 3<br>SHA512 RSA<br>2.5.4.97=1609900327422, serialNu<br>cn=INET CA Test - G1, o=Internet T<br>00 E7 72 67 5E 37 4B 7D 3A B9 09 |                                                   |
|                                | Signature Details     Last Checked: 2021.06.02 16:54:53 +07'00'     Field: 1622627522156 on page 1 <u>Cilck to view this version</u>                                                                                                    | ซื้อเจ้าหน้าที่ผู้ออกไป<br>(Name of Certific)<br>หมายเหล <sub>่</sub> QR CODE                         | กับรอง<br>ite Authori<br>เพื่อใช้คราด                                                 | ty)<br>คยบซึ่ยมูลจากระบบ MOPH                                   | Immunization Center                                                   |                                |                                                                 | นายสุรชัย พงษ์วี<br>นายสุรชัย พงษ์วี<br>นายแพทย์สาธารณสุ<br>ตรวจสอบลายเ | ใบะ<br>เจ้าหวัด<br>ซ็นต์                                                                                                    | path is valid.<br>revocation checks were done as o<br>סייסטי                                                                  | ทย์ทีระบุตำแหน่ง + สังกัด<br>of the signing time: |

ตรวจสอบผ่าน OR Code

## การตรวจสอบหนังสือรับรองแพทย์รูปแบบไฟล์อิเล็กทรอนิกส์

Certified by กระทรวงสาธารณสุข <ciraya5937@geekale.com> (Ministry of Public Health), certificate issued by INET CA Test - G1. Signed and a

| อสอบจากโปรแกรม Acrobat<br>Certifled by กระทรวงสาธารณสุข <ciraya5937@geeka< th=""><th></th></ciraya5937@geeka<>                                                                                                    |  |
|----------------------------------------------------------------------------------------------------|--|
| Certified by กระทรวงสาธารณสุข <ciraya5937@geeka< td=""><td></td></ciraya5937@geeka<>                                                                                                    |  |
| Certified by กระทรวงสาธารณฐะ <ciraya5937@geeka< td=""><td></td></ciraya5937@geeka<>                                                                                                    |  |
| Contraction of the Contraction of Contraction of Co |  |
| No changes are allowed                                                                                                    |  |
| Valid certified document:                                                                                                    |  |
| Document has not been modified since it was or                                                                                                    |  |
| Signer's identity is valid                                                                                                    |  |
| The signature includes an embedded timestamp                                                                                                    |  |
| Signature is LTV enabled                                                                                                    |  |
| Signature Details                                                                                                    |  |
| Last Checked: 2021.06.02 16:54:53 +07'00'                                                                                                    |  |
| Field: 1622627578562 on page 1                                                                                                    |  |
| Rev. 1: Signed by นายแพทธ์สุรษัย พงษ์วิริยะ <publichs< td=""><td></td></publichs<>                                                                                                    |  |
| Signature is valid:                                                                                                    |  |
| Document has not been modified since this sign                                                                                                    |  |
| Signer's identity is valid                                                                                                    |  |
| The signature includes an embedded timestamp                                                                                                    |  |
| Signature is LTV enabled                                                                                                    |  |
| Signature Details                                                                                                    |  |
| Last Checked: 2021,06.02 16:54:53 +07'00'                                                                                                    |  |
| Field: 1622627522156 on page 1                                                                                                    |  |
| Click to view this version                                                                                                    |  |

| Name Last nar          | me                     |                                      |                   |        |
|------------------------|------------------------|--------------------------------------|-------------------|--------|
| chief                  | วันาต้อน               | /0.7n                                | หมายเลขบัดรประชา  | ian"   |
| Sex                    | Date of                | ID Card Number                       |                   |        |
| พื่อปู                 |                        |                                      |                   |        |
| Address                |                        |                                      |                   |        |
| ช่อมูดการให้รับ        | (Dose)                 | (Surview/D)<br>(Date of Vaccination) | (Name of Vaccine) | (Manud |
| วักซิน<br>(Vaccination | เซ็มพี่ 1<br>(1" dose) |                                      |                   |        |
|                        | 164 2                  |                                      |                   |        |

### ผลการตรวจสอบเอกสาร รายละเอียดผลการตรวจสอบเอกสาร

ETDA

30VSE

ตรวจสอบเอกสารต่อ

#### Transaction ID

ชื่อไฟล์ (File Name)

ขนาดไฟล์ (File Size)

้วัน – เวลาที่ทำการ ตรวจสอบ

(Processing Date Time)

17 ต.ค. 2564 15:59:17 น. (เวลา ประเทศไทย)

1634461157raR16p1D

DHPv1.pdf

313.50 kb

🗸 น่าเชื่อถือ

ผลการตรวจสอบ PDF-Digital Signature (PDF-Digital Signature Result)

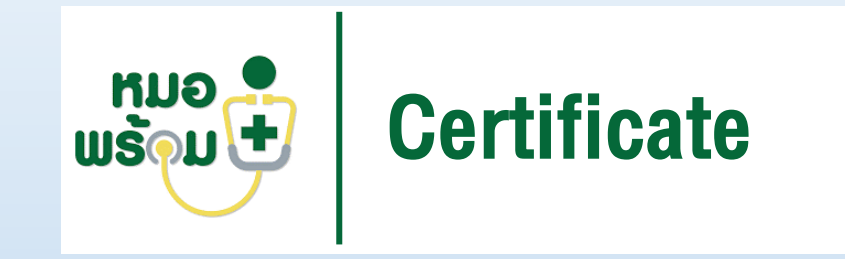

## การลงทะเบียนใช้งานระบบ

### ขั้นตอนการลงทะเบียนใช้งานระบบ Morpromt Certificate

- 1. ผู้ยื่นคำขอ กรอกแบบแสดงเจตจำนงเข้าร่วม Mohpromt Certificate สำหรับโรงพยาบาล
- แพทย์ผู้ลงนาม และเจ้าหน้าที่พยาบาล สร้างบัญชีผู้ใช้งานผ่าน <u>https://one.th/register</u> หรือ ลงทะเบียนที่หน้า Web Portal และ ยืนยันตัวตน Lv2 ด้วยเบอร์โทรศัพท์
- 3. แพทย์ผู้ลงนาม และเจ้าหน้าที่พยาบาล กรอกแบบฟอร์มข้อมูลสำหรับสร้างลายเซ็นดิจิตอล
- 4. ใช้งานระบบผ่าน Web Portal โดยใช้ User name และ Password เดียวกับที่ (จะแจ้ง URL ให้ทราบภายหลัง)
- 5. ส่งเอกสารประกอบการยืนยันตัวตนภายใน 7 วันหลังจากลงทะเบียนเรียบร้อยแล้ว

หมายเหตุ กรณีไม่สะดวกลงทะเบียนผ่านระบบ สามารถแจ้งให้ทาง INET ดำเนินการลงทะเบียนให้

แบบแสดงเจตจำนงเข้าร่วม Mohpromt Certificate สำหรับโรงพยาบาล

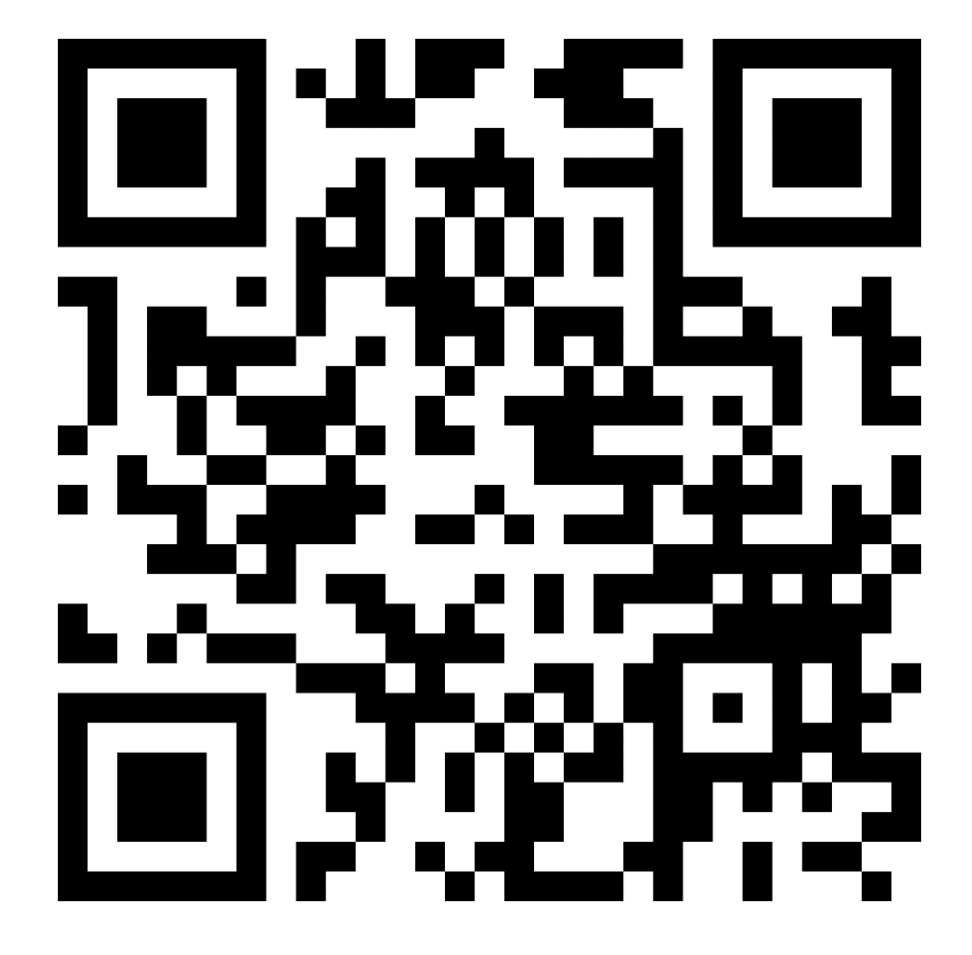

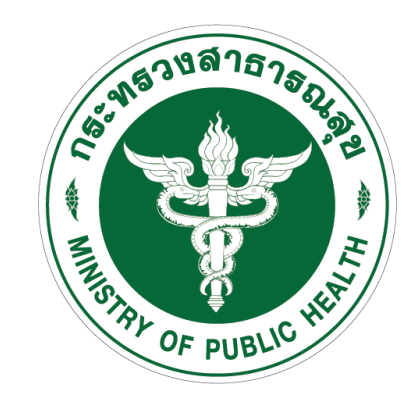

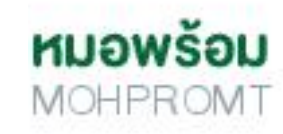

| ลงทะเบียน Digi<br><b>WWW.ON</b>                              | tal IC<br><b>e.tl</b> | )<br><b>1</b> | LUU                                         | เฟอร์มข้อมูลสำหรับสร้างลายเซ็นดิจิตอล<br>สำหรับผู้ลงนาม |
|--------------------------------------------------------------|-----------------------|---------------|---------------------------------------------|---------------------------------------------------------|
| <mark>PLATFOR</mark><br><b>© Aงทะเบียน</b> DEas              | M<br>sy OneID         |               | <b>HUƏWŠƏU</b><br>MOHPROMT                  |                                                         |
| <b>ลงทะเบียน</b><br>๏ เบอร์ใทย ◯ เบอร์ต่างปร                 | ระเทศ                 |               |                                             |                                                         |
| หมายเลข เทรศพทมอถอ<br>ชื่อผู้ใช้งาน                          |                       |               | ID Provider ສຳທຣັນ                          |                                                         |
| รหัสผ่าน                                                     | ۲                     |               | - Login เข้าใช้งานระบบออกใบรับรองดิจิตอล    |                                                         |
| ยืนยันรหัสผ่าน                                               | ۲                     |               | - จัดเก็บลายเซบต์ดิจิตจล                    |                                                         |
| ●<br>กรอกข้อมูลเพิ่มเดิมเพื่อความน่าเชื่อถึ                  | ำอของบัญชี            |               |                                             |                                                         |
| ยอมรับ ข้อกำหนดการใช้บริการ Ol<br>นโยบายคุ้มครองข้อมูลส่วนบุ | NE ID และ<br>เคคล     |               | ** ยืนยันตัวตอนเพียง L∨2 (ใช้เบอร์โทรศัพท์) |                                                         |
| ลงทะเบียน                                                    |                       |               |                                             |                                                         |

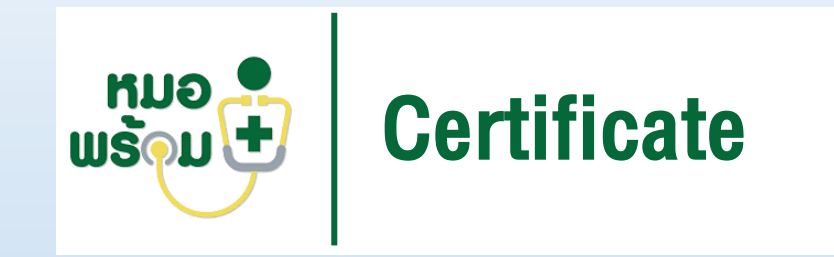

# คู่มือการใช้งานเพื่อการออกใบรับรองดิจิทัล

| 183887575D                                                                                                    |                      |                 |
|----------------------------------------------------------------------------------------------------|----------------------|-----------------|
| The second second secon |                      |                 |
| เข้าสู่ระบบ                                                                                                    |                      | เลือกสถาบพยาบาล |
| บัญชีผู้ใช้                                                                                                    |                      |                 |
| One ID                                                                                                    |                      |                 |
| รหัสผ่าน                                                                                                    |                      | ี ข้อนกลับ ตกลง |
| password                                                                                                    | Ø                    |                 |
| 🗍 บันทึกบัญซีผู้ไข้                                                                                                    | <u>ลืมรหัสผ่าน ?</u> |                 |
| _                                                                                                    |                      |                 |

1.เข้าสู่ระบบใช้งานผ่านทางเว็บไซต์ และ Login ด้วย Username Password 2.เลือกสถานพยาบาล
 ที่ต้องการใช้งาน

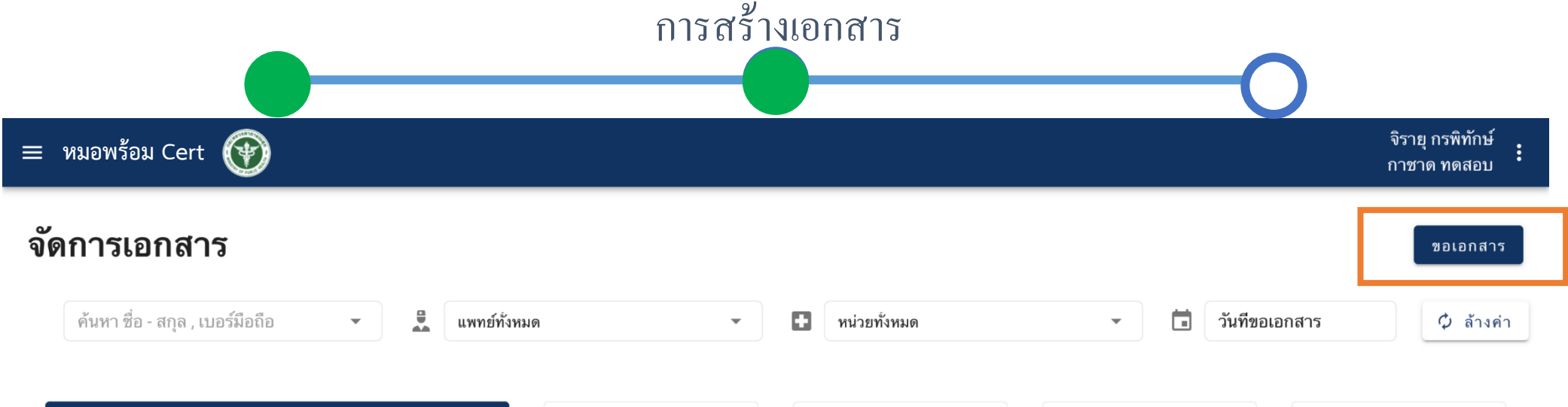

| เอกสารทั้งหมด | เอกสารที่ร้องขอ | กำลังดำเนินการ | สำเร็จ | ยกเลิก |
|---------------|-----------------|----------------|--------|--------|
| 5             | 1               | 0              | 4      | 0      |

| ประเภทเอกสาร                         | ชื่อผู้ป่วย           | วันที่เข้ารับการรักษา          | วันที่ขอเอกสาร                | ชื่อแพทย์/เลชที่ใบอนุญาต | หน่วยงาน     | สถานะ           | Action      |
|--------------------------------------|-----------------------|--------------------------------|-------------------------------|--------------------------|--------------|-----------------|-------------|
| ใบรับรองการได้รับ<br>วัคซีน Covid-19 | นายสุรบถ พลอยแดง      | 9 มิถุนายน<br>2564<br>00:00 น. | 15 ตุลาคม<br>2564<br>15:41 น. | กาชาดแพทย์สอง<br>00003   |              | เอกสารที่ร้องขอ | ₽) <b>1</b> |
| ใบรับรองการได้รับ<br>วัคซีน Covid-19 | นายสุรบถ พลอยแดง      | 9 มิถุนายน<br>2564<br>00:00 น. | 15 ตุลาคม<br>2564<br>15:24 น. | จิรายุ<br>00002          |              | สำเร็จ          |             |
| ใบรับรองการได้รับ<br>วัคซีน Covid-19 | นายสุรบถ พลอยแดง      | 9 มิถุนายน<br>2564<br>00:00 น. | 15 ตุลาคม<br>2564<br>15:19 น. | กาชาดแพทย์หนึ่ง<br>00001 |              | สำเร็จ          |             |
| ใบรับรองแพทย์                        | สุกานดา พันธุเมมินทร์ | 29 กรกฎาคม<br>2564<br>01:13 น. | 1 กันยายน<br>2564<br>12:49 น. | 1234596                  | กาชาด หน่วย2 | สำเร็จ          |             |
| ใบรับรองแพทย์                        | สุกานดา พันธุเมมินทร์ | 29 กรกฎาคม<br>2564<br>01:13 น. | 1 กันยายน<br>2564<br>12:41 น. | 1234596                  | กาชาด หน่วย2 | สำเร็จ          |             |

1.หน้าจัดการเอกสารหากต้องการขอเอกสารให้กดที่ "ขอเอกสาร"

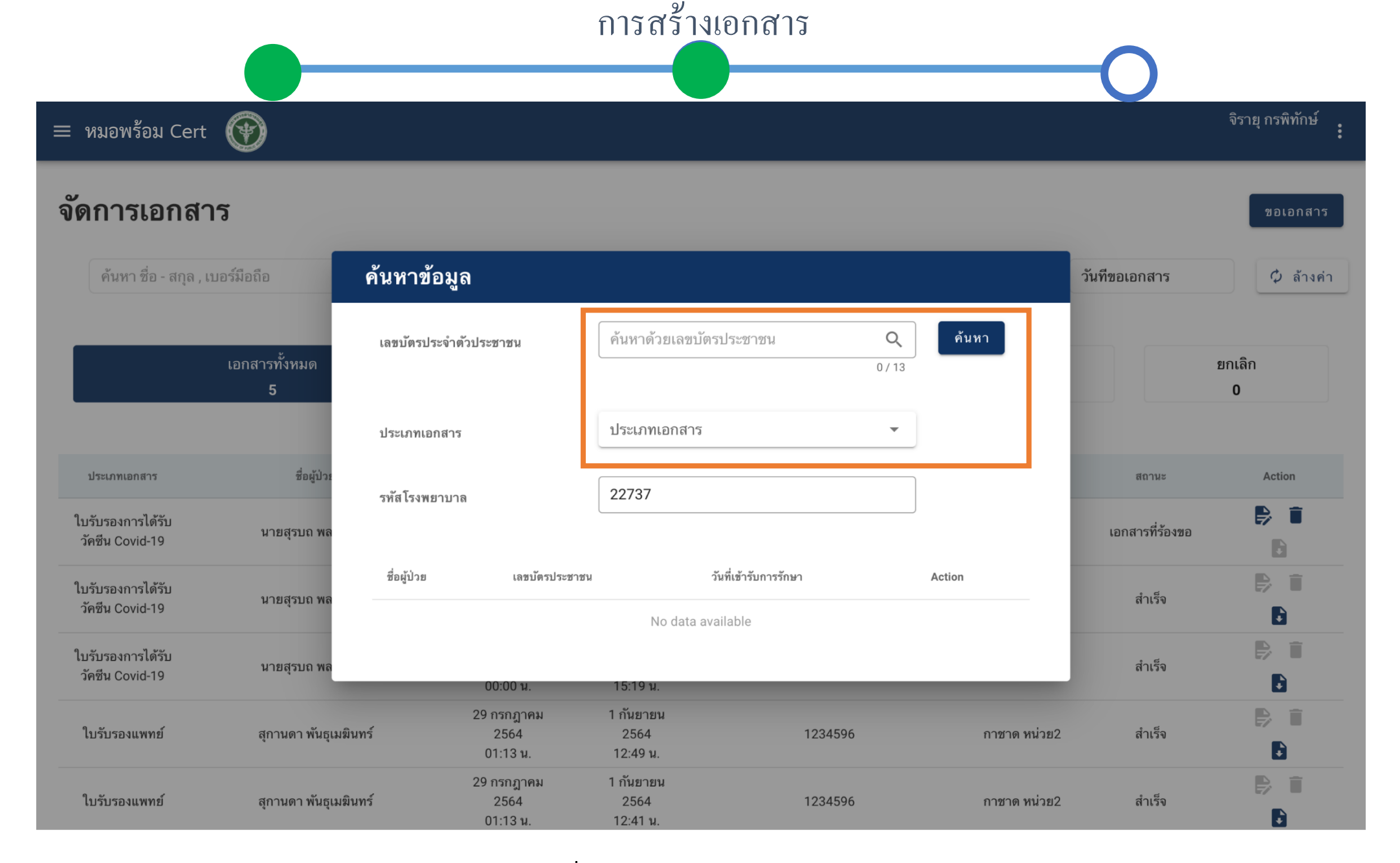

2.ใส่หมายเลขบัตรประจำตัวประชาชนของคนไข้ที่ต้องการขอเอกสารและเลือกประเภทของเอกสาร

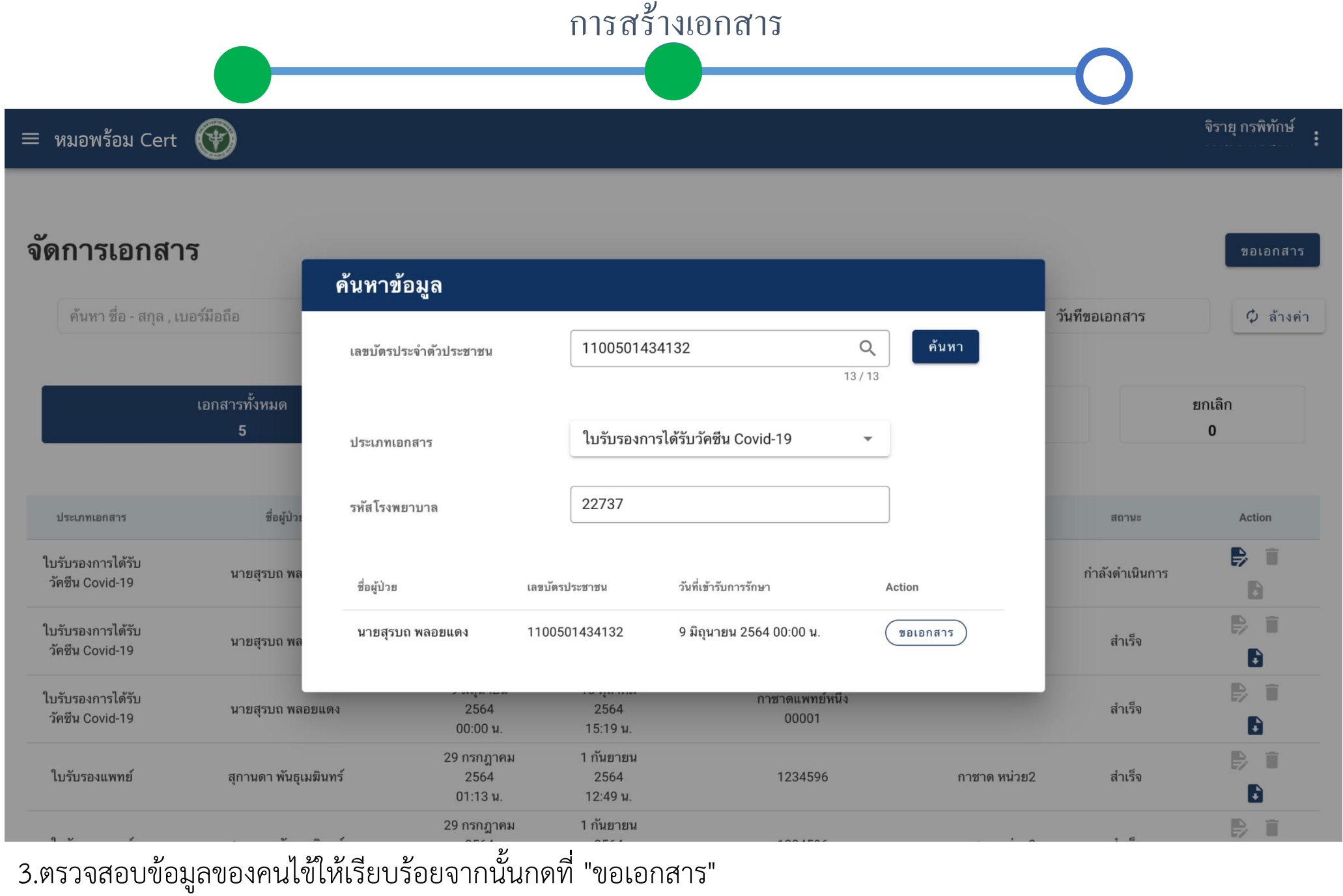

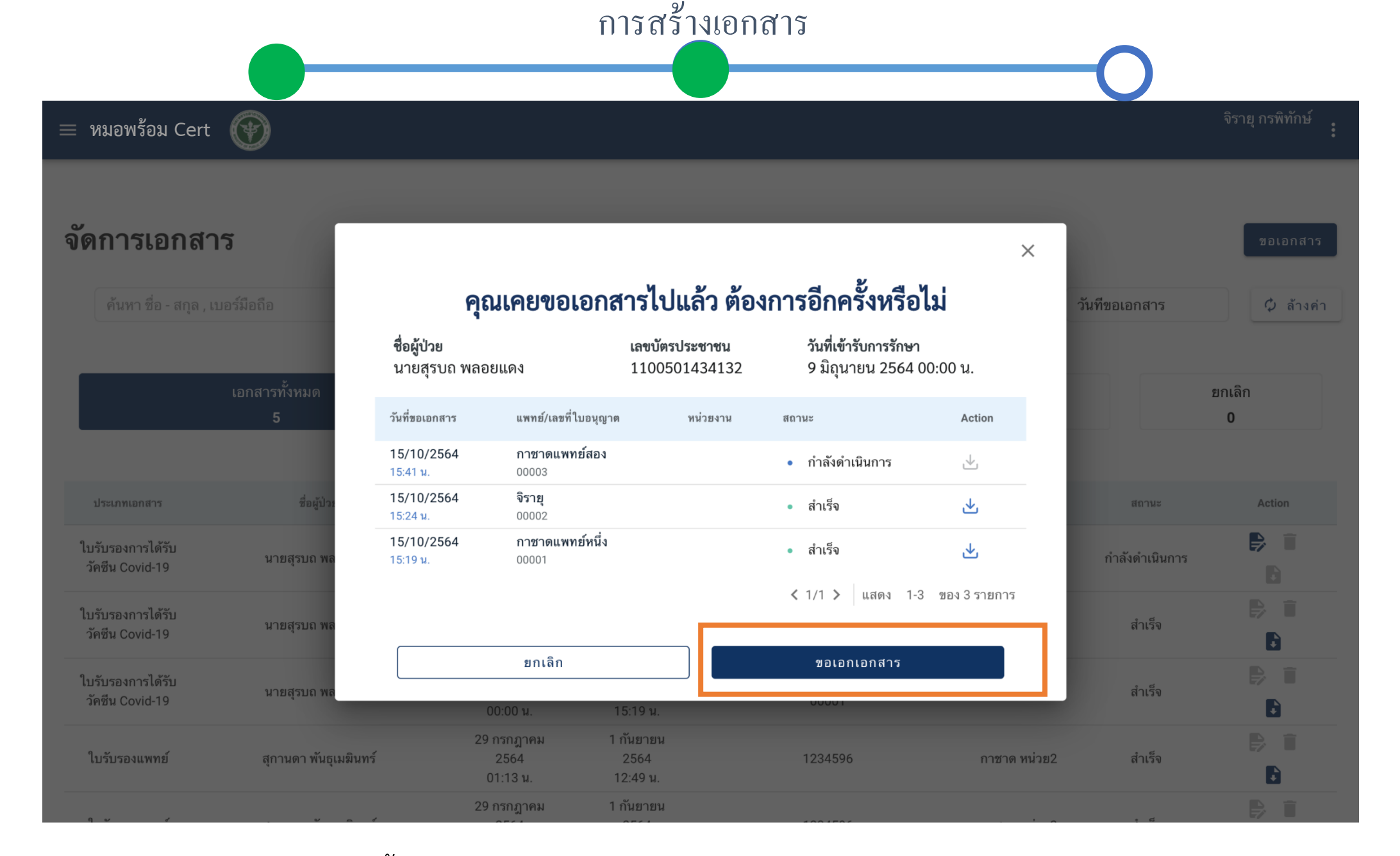

4.หากเคยขอเอกสารไปแล้วจะขึ้นแจ้งเตือนหากต้องการขอกด "ขอเอกสาร"

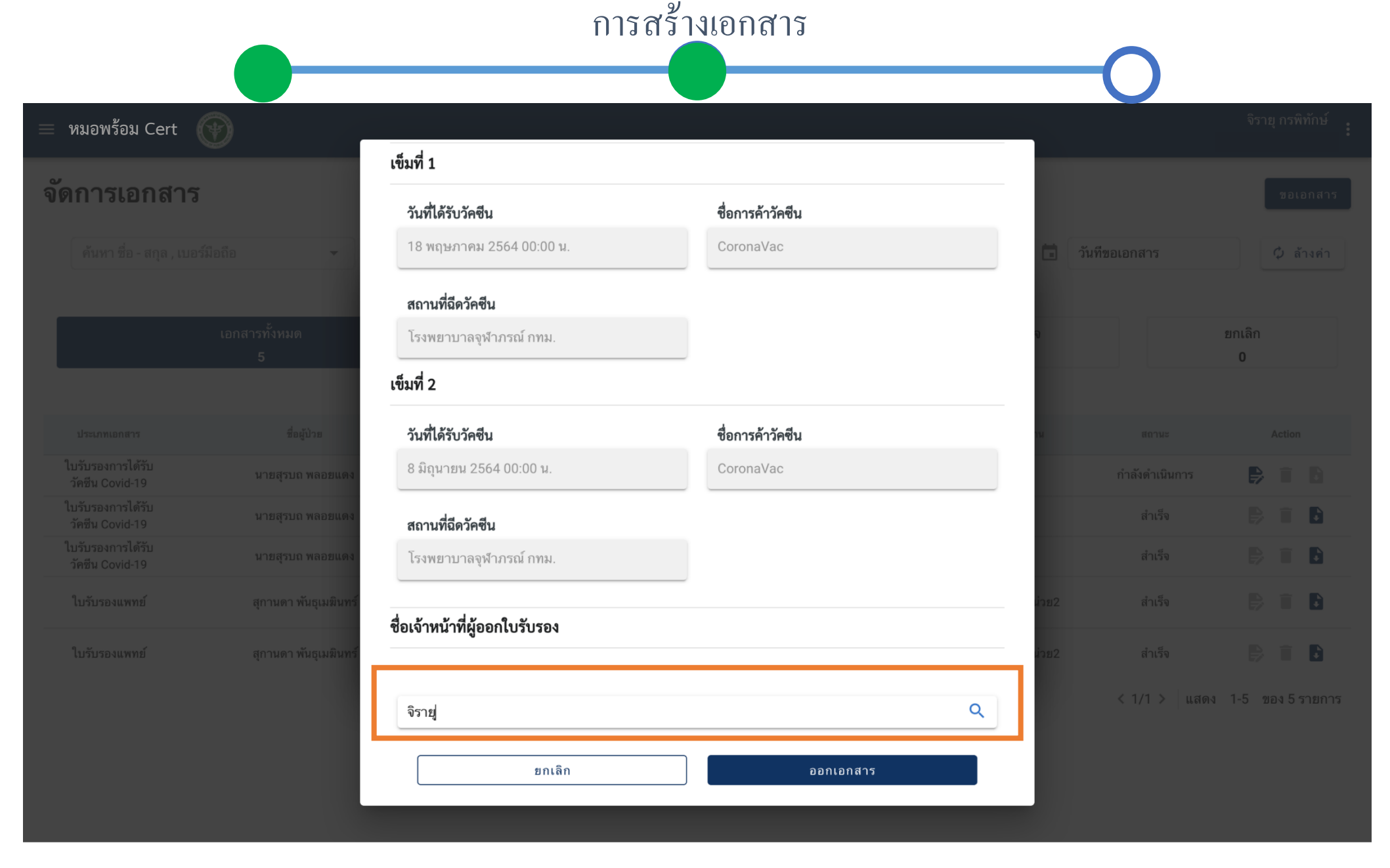

5.เลือกแพทย์ที่ต้องการให้ลงนามในเอกสารจากนั้นกด "ขอเอกสาร"

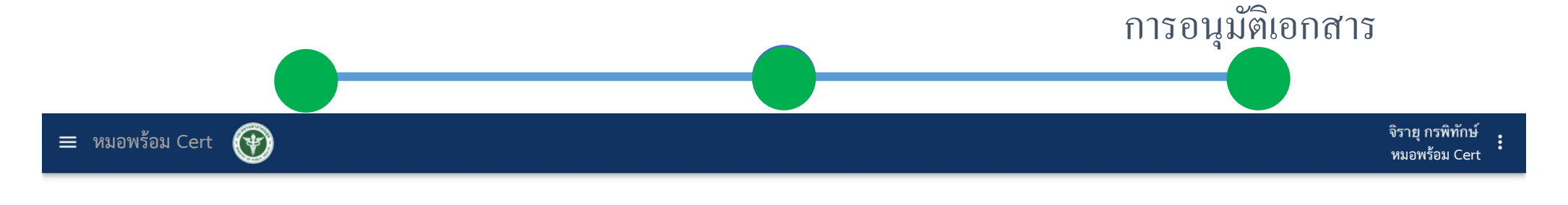

| จัดการเอกสาร                         | ī                  |      |                             |                            |                          |             |                 | ขอเอกสาร       |
|--------------------------------------|--------------------|------|-----------------------------|----------------------------|--------------------------|-------------|-----------------|----------------|
| ค้นหา ชื่อ - สกุล , เบอ              | ร์มือถือ 👻         | นพทร | ย์ทังหมด                    | •                          | หน่วยทั้งหมด             | 👻 🛅 วันที่ข | ขอเอกสาร        | 🗘 ล้างค่า      |
|                                      | เอกสารทั้งหมด<br>7 |      | เอกส                        | การที่ร้องขอ<br>1          | กำลังดำเนินการ<br>2      | สำเร็จ<br>4 |                 | ຍກເລີກ<br>0    |
| ประเภทเอกสาร                         | ชื่อผู้ป่วย        |      | วันที่เข้ารับการรักษา       | วันที่ขอเอกสาร             | ชื่อแพทย์/เลชที่ใบอนุญาต | หน่วยงาน    | สถานะ           | Action         |
| ใบรับรองการได้รับ<br>วัคซีน Covid-19 | นายสุรบถ พลอยแดง   |      | 9 มิถุนายน 2564<br>00:00 น. | 15 ตุลาคม 2564<br>15:50 น. | จิรายุ<br>00002          |             | เอกสารที่ร้องขอ | P 🖬 🖪          |
|                                      |                    |      |                             |                            |                          |             | < 1/1 > แสดง    | 1-1 ของ1รายการ |

1. สำหรับแพทย์เลือกเอกสารที่ร้องขอกดที่

การอนุมัติเอกสาร = หมอพร้อม Cert 💮 เข็มที่ 1 วันที่ได้รับวัคซีน ชื่อการค้าวัคซีน จัดการเอกสาร 18 พฤษภาคม 2564 00:00 น. CoronaVac ค้นหา ชื่อ - สกุล , เบอร์มือถือ วันที่ขอเอกสาร 🗘 ล้างค่า สถานที่ฉีดวัคซีน โรงพยาบาลจุฬาภรณ์ กทม. เอกสารทั้งหมด ຍກເລີກ เข็มที่ 2 7 0 วันที่ได้รับวัคซีน ชื่อการค้าวัคซีน 8 มิถุนายน 2564 00:00 น. CoronaVac ชื่อผู้ป่วย ประเภทเอกสาร สถานะ Action ใบรับรองการได้รับ เอกสารที่ร้องขอ นายสุรบถ พลอยแดง สถานที่ฉีดวัคซีน วัคซีน Covid-19 < 1/1 > แสดง 1-1 ของ1รายการ โรงพยาบาลจุฬาภรณ์ กทม. ชื่อเจ้าหน้าที่ผู้ออกใบรับรอง จิรายุ อนุมัติเอกสาร ยกเลิก

2.ตรวจสอบข้อมูลให้เรียบร้อยกด "อนุมัติเอกสาร

|                                                                    | การอนุมัติเอกสาร                                                                                                    |  |  |  |  |  |  |  |  |
|--------------------------------------------------------------------|----------------------------------------------------------------------------------------------------|--|--|--|--|--|--|--|--|
|                                                                    |                                                                                                    |  |  |  |  |  |  |  |  |
|                                                                    | Business ID: ทดสอบ2 🗡 😝 จิรายุกรพิทักษ์ 🕶                                                                                                    |  |  |  |  |  |  |  |  |
| 😝 เริ่มต้นใช้งาน                                                   | < กลับสู่หน้าหลัก 🛛 🕞 🕒 บันทึกเอกสาร พี่มเติม                                                                                                    |  |  |  |  |  |  |  |  |
| 峊 เอกสารของฉัน                                                     | เปิดเพื่อดูหน้ากระดาษ 🔍 100 % 🔍 < หน้า 1/1 <> 📰 ล้าง เปิดแถบแสดงความคิด                                                                                                    |  |  |  |  |  |  |  |  |
| 📙 เอกสารทั้งหมด                                                    | ใบรับรองการได้รับวัคซีน Covid-19                                                                                                    |  |  |  |  |  |  |  |  |
| 퉍 รูปแบบเอกสาร 🛛 🔻                                                 |                                                                                                    |  |  |  |  |  |  |  |  |
| <ul> <li>บริการที่เชื่อมต่อ</li> <li>Paperless Platform</li> </ul> | เอกสารรับรองการได้รับวัคซีนโควิด 19 ของประเทศไทย<br>กดเพื่อแทรกรูปภาพ<br>THAILAND NATIONAL CERTIFICATE OF COVID-19 VACCIANTION                                                                                                    |  |  |  |  |  |  |  |  |
| ହ୍ୟ ଜ୍ୟନୀ                                                          | ชื่อ - นามสกุล วัน/เดือน/ปี29 กรกฎาคม 2540                                                                                                    |  |  |  |  |  |  |  |  |
|                                                                    | First Name - Last name Date of Birthdatatable1_R2C6                                                                                                    |  |  |  |  |  |  |  |  |
|                                                                    | หมายเลขบัตรประชาชน <u>1100501434132</u> เลขที่หนังสือเดินทาง <u>-</u>                                                                                                    |  |  |  |  |  |  |  |  |
|                                                                    | Passport Number <u>datatablez_R2C4</u>                                                                                                    |  |  |  |  |  |  |  |  |
|                                                                    | Address                                                                                                    |  |  |  |  |  |  |  |  |
| •.                                                                 | โปรดเก็บเอกสารรับรองการได้รับวัคซีนป้องกันโรคโควิด19 ของประเทศไทย เพื่อใช้แสดงว่าท่านได้รับการฉีดวัคซีนป้องกันโรคโควิด 19 แล้ว<br>โดยเอกสารรับรองนี้จะต้องมีลายมือชื่อของเจ้าหน้าที่ผู้ออกใบรับรอง และระบุสถานที่ให้บริการวัคซีน        |  |  |  |  |  |  |  |  |
| C•FORM                                                             | Please keep the Thailand Certificate of COVID-19 Vaccination to certify that you have been vaccinated with the COVID-19 vaccine.<br>This cortificate shall be issued by the cortifying officer and shall identify the vaccination site. |  |  |  |  |  |  |  |  |

3.กด "บันทึกเอกสาร"

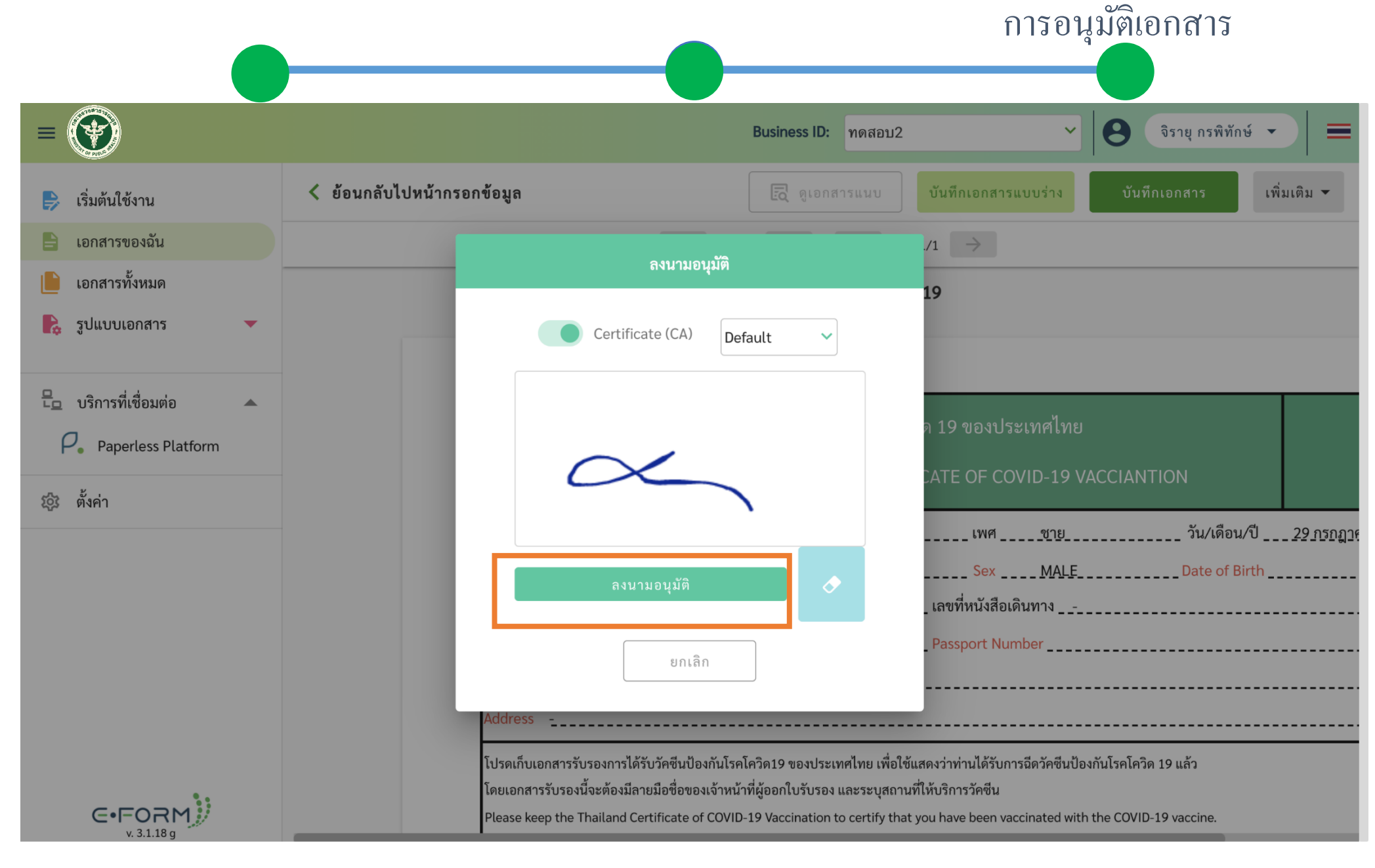

4.เซ็นเอกสาร จากนั้นกด "ลงนามอนุมัติ"

|                               |                                 |                                                                                                    |                                                                                                    |                                                                                               |                                                                         | กา                          | รอนุมัติเอา                                |
|-------------------------------|---------------------------------|----------------------------------------------------------------------------------------------------|----------------------------------------------------------------------------------------------------|-----------------------------------------------------------------------------------------------|-------------------------------------------------------------------------|-----------------------------|--------------------------------------------|
| ≡ d6babd60eb69bd5a019243553ab | f22eb2d106198265fa3a6c5acb0e5b3 | 3a75 1 /                                                                                                  | 1   — 100%                                                                                           | +   🕃 🔇                                                                                       | )                                                                       |                             |                                            |
|                               |                                 | เอกสารรับรองการได้รับวัคซีนโควิด 19 ของประเทศไทย<br>THAILAND NATIONAL CERTIFICATE OF COVID-19 VACCIANTION |                                                                                                    |                                                                                               |                                                                         |                             |                                            |
|                               |                                 | ชื่อ - นามสกุล                                                                                            | นายสุรบถ พลอยเ                                                                                       | ดง                                                                                            | เพศชาย                                                                  | วัน/เดือน/ปี                | 29 กรกฎาคม 2540                            |
| 1                             |                                 | First Name - Las<br>หมายเลขบัตรประ                                                                        | t name<br>ซาชน 1100501434132                                                                         |                                                                                               | SexMALE<br>เลขที่หนังสือเดินทาง -                                       | Date of Birt                | h                                          |
|                               |                                 | ID Card Number                                                                                            |                                                                                                    |                                                                                               | Passport Number                                                         |                             |                                            |
|                               |                                 | ที่อยู่                                                                                                   |                                                                                                    |                                                                                               |                                                                         |                             |                                            |
|                               |                                 | โดยเอกสารรับรองนี้<br>Please keep the Ti<br>This certificate sha                                          | จะต้องมีลายมือชื่อของเจ้าหน้าจ์<br>nailand Certificate of COVID-1<br>ill be issued by the certifying | ผู้ออกใบรับรอง และระบุสถาง<br>9 Vaccination to certify that<br>officer and shall identify the | ที่ให้บริการวัคซีน<br>you have been vaccinated wit<br>vaccination site. | th the COVID-19 vaccine.    |                                            |
|                               |                                 | เข็มที่<br>(Dose)                                                                                         | วันที่ได้รับวัคซึน<br>(Date of vacciantion)                                                          | ชื่อการค้าวัคซีน<br>(Name of Vaccine)                                                         | ชื่อบริษัทผู้ผลิตวัคซีน<br>(Manufacture)                                | รุ่นการผลิต<br>(Lot Number) | หน่วยบริการฉีดวัคซีน<br>(Vaccination Site) |
|                               |                                 | 1                                                                                                    | 2021-05-18                                                                                           | CoronaVac                                                                                     | Sinovac Life Sciences                                                   | K202103019                  | โรงพยาบาลจุฬาภรณ์ กทม.                     |
|                               |                                 | 2                                                                                                    | 2021-06-08                                                                                           | CoronaVac                                                                                     | Sinovac Life Sciences                                                   | C202104070                  | โรงพยาบาลจุฬาภรณ์ กทม.                     |
|                               |                                 |                                                                                                    |                                                                                                    |                                                                                               |                                                                         |                             |                                            |
|                               |                                 | ลงนามชื่อเจ้าหน้<br>หมายเทตุ (Rema<br>1: QR Code ใช้เห<br>(The QR Code is<br>2: หวดข้อมูลในเอ             | ที่ผู้ออกใบรับรอง (Signatui<br>rk)<br>ioตรวจสอบข้อมูลจากระบบ<br>to verify information from           | e of Certificate Authority<br>MOPH Immunization Cent<br>the MOPH Immunization                 | )                                                                       |                             |                                            |

5.เมื่อลงนามอนุมัติสำเร็จจะแสดงหน้าเอกสารให้สามารถดาวน์โหลดได้ โดยกดที่

| Ŧ |  |
|---|--|
|---|--|

± 🖶 :

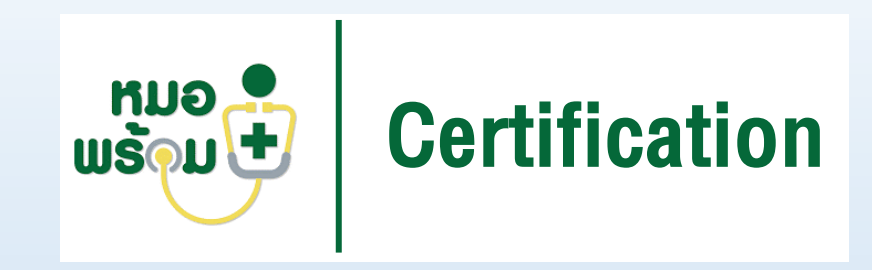

### โรงพยาบาลเอกชนแจ้งความจำนงเข้าร่วม Mohpromt Certificate ติดต่อ

คุณเดชา อุปถัมชาติ โทร. 0818324269 E-mail : dechaa@inet.co.th